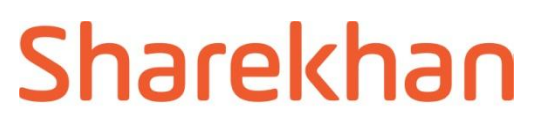

by BNP PARIBAS

### **Mutual funds - Operations**

Process flow for registration and issuance of EUIN card, EUIN renewal and EUIN mapping

#### I) Process flow for registration and issuance of EUIN Card

The employee who wish to get their EUIN registered and card issued from AMFI must have passed NISM Series V - A - Mutual Fund Distributors Certification Examination conducted by NISM.

The employee can visit the website of AMFI <u>www.amfinidia.com</u> and click on Distributor Corner tab. The following are the screen shots of the said web pages.

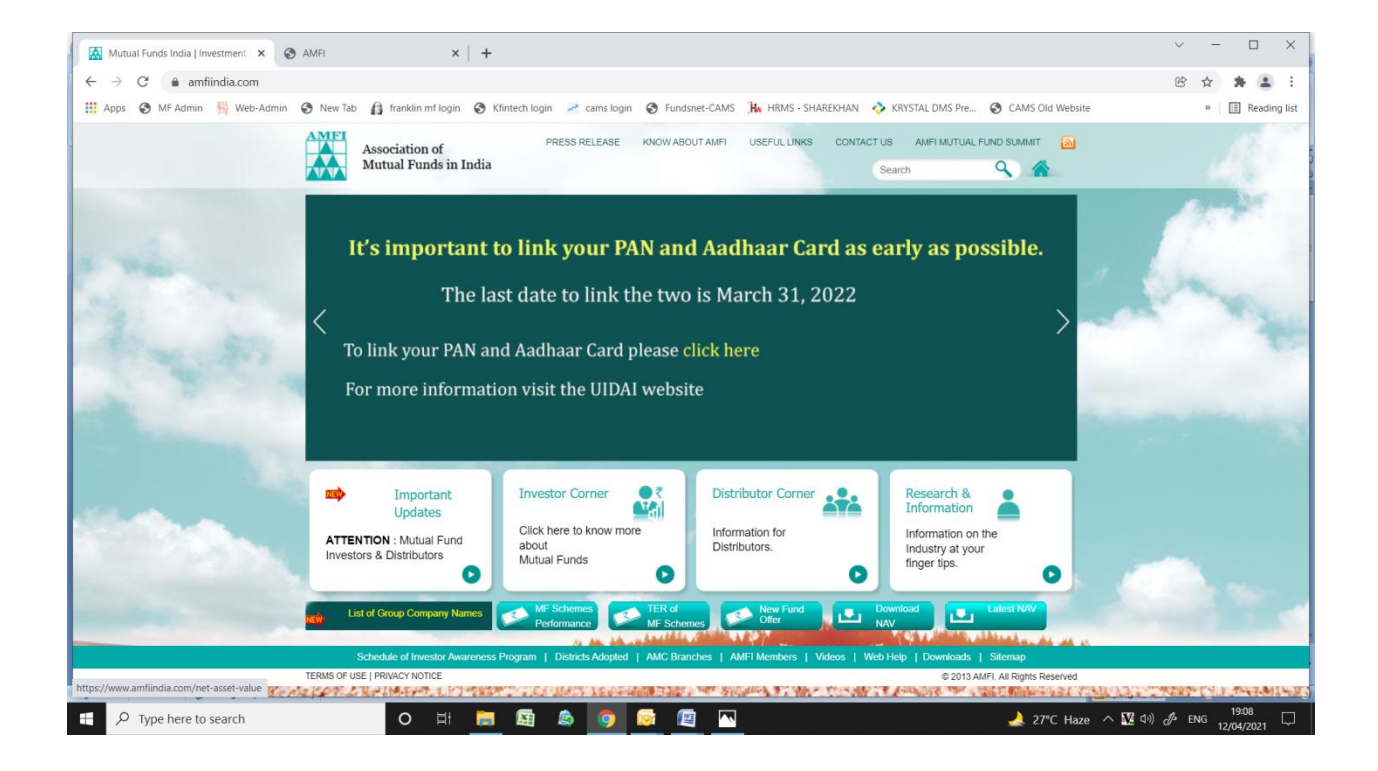

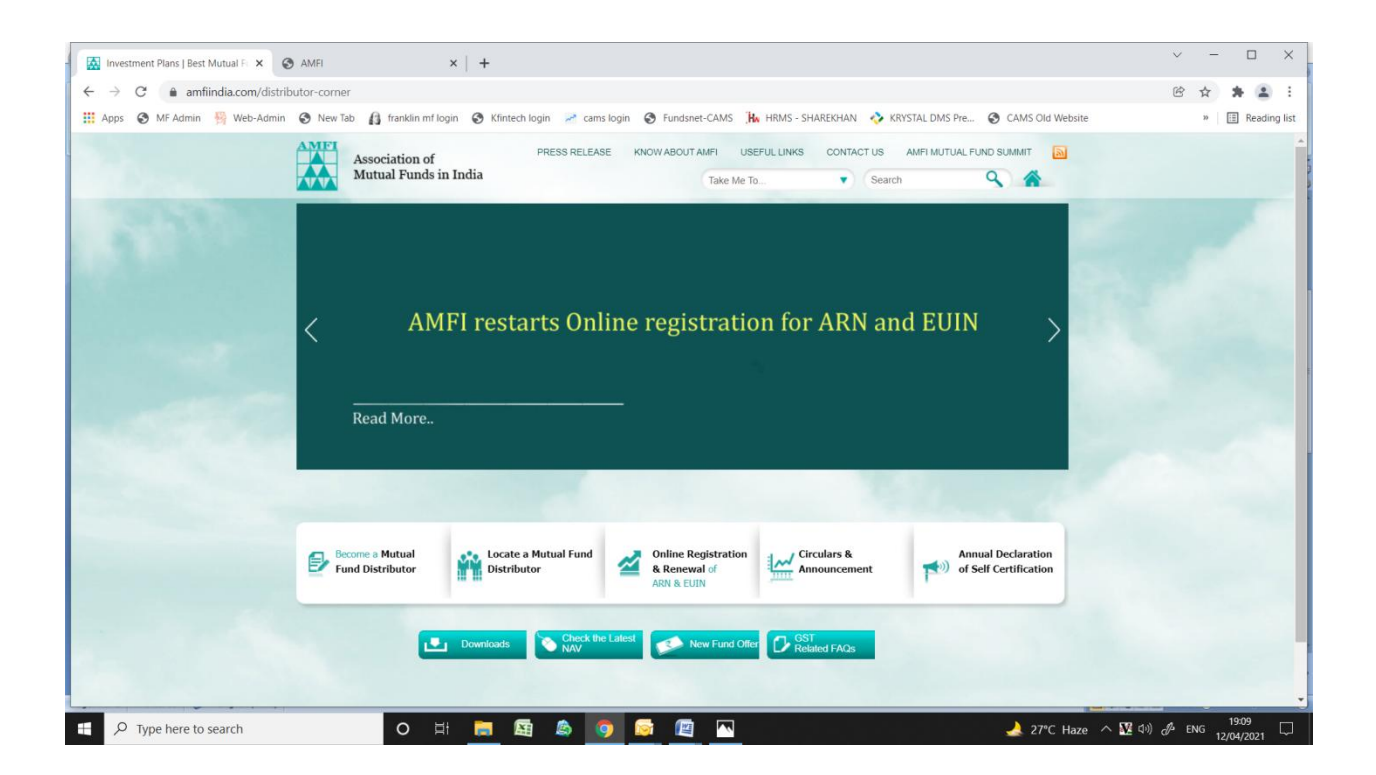

Click on the Online Registration and Renewal tab on the above screen. A new screen will be displayed as shown in the screenshot below.

| AMFI × +                                                                                           |                     |                                        |                                                                      | 0     | _    | ٥        | 2 | × |
|----------------------------------------------------------------------------------------------------|---------------------|----------------------------------------|----------------------------------------------------------------------|-------|------|----------|---|---|
| $\leftrightarrow$ $\rightarrow$ $\mathbf{C}$ $\mathbf{\hat{e}}$ web.camsonline.com/AMFI/login.aspx |                     |                                        |                                                                      | ☆     | 0    | * (      |   | : |
| Association of<br>Mutual Funds in India                                                            |                     |                                        |                                                                      |       |      |          |   | ^ |
|                                                                                                    |                     |                                        |                                                                      |       |      |          |   |   |
|                                                                                                    | Register            | Login                                  |                                                                      |       |      |          |   |   |
|                                                                                                    |                     |                                        |                                                                      |       |      |          |   |   |
|                                                                                                    | Whether Registering | a for ARN or EUIN ?                    |                                                                      |       |      |          |   |   |
|                                                                                                    | ARN                 | EUIN                                   |                                                                      |       |      |          |   |   |
|                                                                                                    |                     |                                        |                                                                      |       |      |          |   |   |
|                                                                                                    |                     |                                        |                                                                      |       |      |          |   |   |
|                                                                                                    |                     |                                        |                                                                      |       |      |          |   |   |
|                                                                                                    |                     |                                        |                                                                      |       |      |          |   |   |
|                                                                                                    |                     |                                        |                                                                      |       |      |          |   | ľ |
|                                                                                                    |                     |                                        |                                                                      |       |      |          |   |   |
| @2020, Computer Age Management Services Limited                                                    |                     | This site is best viewed with Internet | Explorer Version 9 and above with a screen resolution of 1024 x 768. |       |      |          |   |   |
| E Q Search for anything                                                                            | o e = =             |                                        | へ 幅 戻 切り                                                             | EN EN | G 7  | :51 PM   | 5 |   |
|                                                                                                    |                     |                                        |                                                                      | IM    | 1 27 | /05/2021 | 0 | Ð |

Click on the Registration tab and then click on the EUIN option. Enter your PAN in the input field displayed and click on "Continue".

| Investment Plans   Best Mutual F                                     | × 🚱 AMFI                                      | ×   +                                                                       | ~ - 🗆 X          |
|----------------------------------------------------------------------|-----------------------------------------------|-----------------------------------------------------------------------------|------------------|
| $\leftarrow$ $\rightarrow$ C $($ web.camsonline.com/AMFI/EUIN_Issuar | nce.aspx                                      |                                                                             | ig 🕁 🛊 😩 i       |
| 🛄 Apps 🕥 MF Admin 🖓 Web-Admin 🕥 New Tab 👔                            | franklin mf login 😵 Kfintech login 🛹 cams log | jin 🔗 Fundsnet-CAMS 🥻 HRMS - SHAREKHAN 🚸 KRYSTAL DMS Pre 🚷 CAMS Old Website | » 🔳 Reading list |
| Association of<br>Mutual Funds in India                              |                                               |                                                                             |                  |
| EUIN Detail                                                          |                                               |                                                                             |                  |
|                                                                      | PAN*                                          |                                                                             |                  |
|                                                                      |                                               | Continue                                                                    |                  |
|                                                                      |                                               |                                                                             |                  |
|                                                                      |                                               |                                                                             |                  |
|                                                                      |                                               |                                                                             |                  |
|                                                                      |                                               |                                                                             |                  |
|                                                                      |                                               |                                                                             |                  |
| Type here to search                                                  | o 🗄 📻 📓 💩 🧿                                   | 🔯 🖆 📉                                                                       | ₩ (10)           |

The validity date of NISM certification and the NISM Certificate Number of the employee will be displayed on the next screen. In case the validity of the NISM certification is less than 6 months do not place the request online. In such cases, please renew your certification validity first and then proceed with online EUIN registration request.

For the cases where certificate is valid for more than 6 months, fill in all the mandatory details asked for and key in the ARN-20669 of Sharekhan Limited and click on the link provided "Fetch Employers details" link given on the screen. The screen will display the Organisation name as "Sharekhan Limited" on the screen. Fill in and complete the branch details where you are mapped to. Click on "Continue" button will display another page wherein the employee needs to upload his/her passport size photograph. Post-upload a click on "SAVE" button will submit the request to AMFI and a message as displayed in the screen shot below will be displayed on the screen.

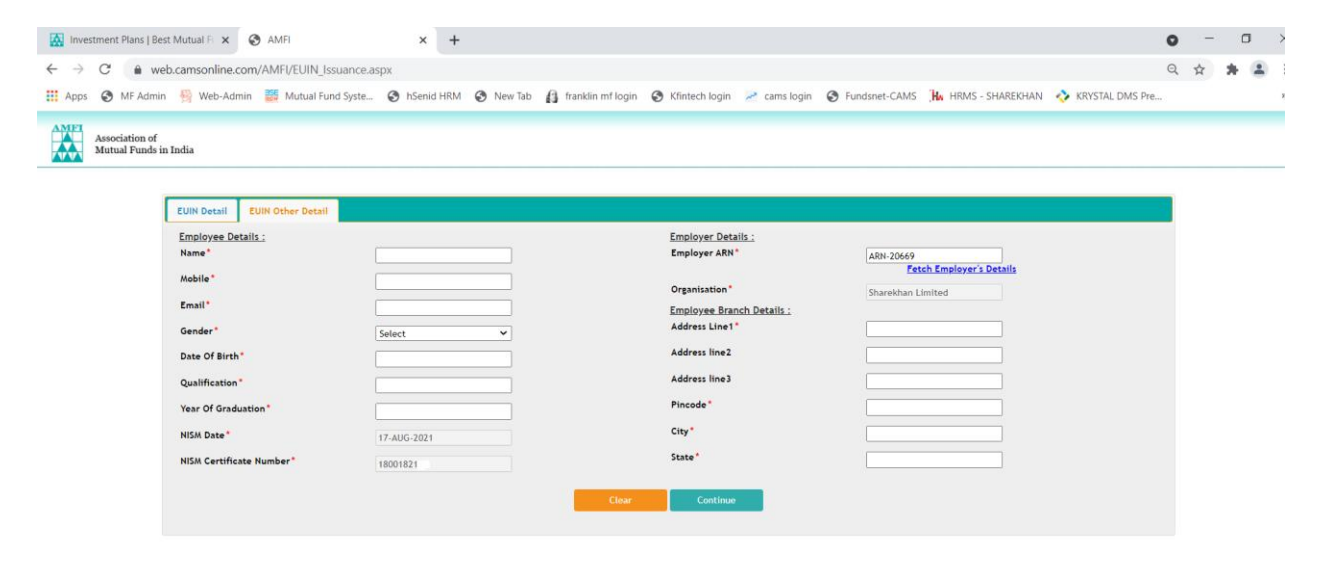

| → C   we                                                                                            |                                                                                                    |                                                                                                    |                                                                                                    |                                                                                                    |                                                                                                    |                                                                                                    |                                                                                                    | 1                    | r #                      |                                |
|----------------------------------------------------------------------------------------------------|----------------------------------------------------------------------------------------------------|----------------------------------------------------------------------------------------------------|----------------------------------------------------------------------------------------------------|----------------------------------------------------------------------------------------------------|----------------------------------------------------------------------------------------------------|----------------------------------------------------------------------------------------------------|----------------------------------------------------------------------------------------------------|----------------------|--------------------------|--------------------------------|
| ADDS 57 MF Admi.                                                                                    | eb.camsonline.com/                                                                                     | AMFI/EUIN_Issuance.aspx                                                                                    |                                                                                                    | A taulifa attaula . A Watata baria                                                                                                    | and the contract Call                                                                                                    | The second second second                                                                                                    |                                                                                                    |                      |                          |                                |
| MET                                                                                                 | in 🔋 web-Admin                                                                                         | 📷 Mutuai Fund Syste 👻                                                                                      | y nsenid HRM 🕤 New lab                                                                                                    | 👔 franklin mir login 🕑 ktintech login 🦟                                                                                                    | cams login 🕑 Fundshet-CAMS                                                                                                    | ,HW HRMS - SHAREKHAN                                                                                                    | V KRYSTAL DMS Pre                                                                                      |                      |                          |                                |
| Associat<br>Mutual                                                                                  | tion of<br>Funds in India                                                                              |                                                                                                    |                                                                                                    |                                                                                                    |                                                                                                    |                                                                                                    |                                                                                                    |                      |                          |                                |
|                                                                                                    |                                                                                                    |                                                                                                    |                                                                                                    |                                                                                                    |                                                                                                    |                                                                                                    |                                                                                                    |                      |                          |                                |
|                                                                                                    | EUIN Detail                                                                                            | EUIN Other Detail                                                                                          | EUIN Image Detail                                                                                                    |                                                                                                    |                                                                                                    |                                                                                                    |                                                                                                    |                      |                          |                                |
|                                                                                                    |                                                                                                    |                                                                                                    | EUIN Photo*                                                                                                    | Lipload Photo O Take Phot                                                                                                    | to                                                                                                    |                                                                                                    |                                                                                                    |                      |                          |                                |
|                                                                                                    |                                                                                                    |                                                                                                    |                                                                                                    |                                                                                                    |                                                                                                    |                                                                                                    |                                                                                                    |                      |                          |                                |
|                                                                                                    |                                                                                                    |                                                                                                    |                                                                                                    |                                                                                                    |                                                                                                    |                                                                                                    |                                                                                                    |                      |                          |                                |
|                                                                                                    |                                                                                                    |                                                                                                    |                                                                                                    |                                                                                                    | _                                                                                                    |                                                                                                    |                                                                                                    |                      |                          |                                |
|                                                                                                    |                                                                                                    |                                                                                                    |                                                                                                    | Chases File                                                                                                    |                                                                                                    |                                                                                                    |                                                                                                    |                      |                          |                                |
|                                                                                                    |                                                                                                    |                                                                                                    |                                                                                                    | Allowed Format (.jpeg,.jpg,.png,.br                                                                                                    | np)                                                                                                    |                                                                                                    |                                                                                                    |                      |                          |                                |
|                                                                                                    |                                                                                                    |                                                                                                    |                                                                                                    | Maximum File Size Should Be 4 ME                                                                                                    | 3                                                                                                    |                                                                                                    |                                                                                                    |                      |                          |                                |
|                                                                                                    |                                                                                                    |                                                                                                    |                                                                                                    |                                                                                                    |                                                                                                    |                                                                                                    |                                                                                                    |                      |                          |                                |
|                                                                                                    |                                                                                                    |                                                                                                    |                                                                                                    |                                                                                                    |                                                                                                    |                                                                                                    |                                                                                                    |                      |                          |                                |
|                                                                                                    |                                                                                                    |                                                                                                    |                                                                                                    |                                                                                                    |                                                                                                    |                                                                                                    |                                                                                                    |                      |                          |                                |
|                                                                                                    |                                                                                                    |                                                                                                    |                                                                                                    |                                                                                                    |                                                                                                    |                                                                                                    |                                                                                                    |                      |                          |                                |
|                                                                                                    |                                                                                                    |                                                                                                    |                                                                                                    |                                                                                                    |                                                                                                    |                                                                                                    |                                                                                                    |                      |                          |                                |
| O Type here                                                                                         | to search                                                                                              | 0                                                                                                    | 📄 🤌 🖨                                                                                                    | 🧿 🔟 🔯                                                                                                    |                                                                                                    |                                                                                                    | x <sup>e</sup> 🔨 🕅                                                                                     | )) <i>P</i>          | 11:25<br>07/13/20        | ;<br>021                       |
|                                                                                                    |                                                                                                    |                                                                                                    |                                                                                                    |                                                                                                    |                                                                                                    |                                                                                                    |                                                                                                    |                      |                          |                                |
|                                                                                                    |                                                                                                    |                                                                                                    |                                                                                                    |                                                                                                    |                                                                                                    |                                                                                                    |                                                                                                    |                      |                          |                                |
|                                                                                                    |                                                                                                    |                                                                                                    |                                                                                                    |                                                                                                    |                                                                                                    |                                                                                                    |                                                                                                    |                      |                          |                                |
|                                                                                                    |                                                                                                    |                                                                                                    |                                                                                                    |                                                                                                    |                                                                                                    |                                                                                                    |                                                                                                    |                      |                          |                                |
|                                                                                                    |                                                                                                    |                                                                                                    |                                                                                                    |                                                                                                    |                                                                                                    |                                                                                                    |                                                                                                    |                      |                          |                                |
|                                                                                                    |                                                                                                    |                                                                                                    |                                                                                                    |                                                                                                    |                                                                                                    |                                                                                                    |                                                                                                    |                      |                          |                                |
| Investment Plans   Be                                                                               | est Mutual Fi 🗙 📔 🔜                                                                                    | Investment Plans   Best Mutu                                                                               | alf: x 🗞 AMFI                                                                                                    | X 🐼 AMFI                                                                                                    | ×   +                                                                                                    |                                                                                                    |                                                                                                    | 0                    | -                        |                                |
| investment Plans   Be<br>→ C* (                                                                     | est Mutual Fi 🗙   🛃<br>eb.camsonline.com/<br>n 👰 Web-Admin                                             | Investment Plans   Best Mutu<br>AMFI/EUIN_Issuance.aspx<br>Mutual Fund Syste. 4                            | al F. X 💿 AMFI<br>hSenid HRM 🕥 New Tab                                                                                                    | X 💽 AMFI                                                                                                    | ×   +<br>cams login 🕑 Fundsnet-CAMS                                                                                                    | iko HRMS - SHAREKHAN                                                                                                    | KRYSTAL DMS Pre                                                                                        | <b>О</b>             | - *                      |                                |
| nvestment Plans   Be<br>→ C (                                                                       | est Mutual F x   🗰<br>eb.camsonline.com//<br>m 😚 Web-Admin                                             | Investment Plans   Best Mutu<br>AMFI/EUIN_Issuance.aspx<br>Mutual Fund Syste 💡                             | al F. X 💿 AMFI<br>hSenid HRM 💿 New Tab                                                                                                    | × 🐼 AMFI                                                                                                    | X   +<br>cams login 😵 Fundsnet-CAMS                                                                                                    | j <b>ilo</b> HRMS - SHAREKHAN                                                                                                    | KRYSTAL DMS Pre                                                                                        | <b>⊙</b>             | - *                      |                                |
| nvestment Plans   Be                                                                                | est Mutual F x 🕅 🏧<br>eb.camsonline.com/,<br>m 🚆 Web-Admin<br>tion of<br>Funds in India                | Investment Plans   Best Mutu<br>AMFI/EUIN_Issuance.aspx<br>Mutual Fund Syste 💡                             | al F x 💿 AMFI<br>hsenid HRM 🕥 New Tab                                                                                                    | x 🐼 AMFI                                                                                                    | X   +<br>cams login 🔮 Fundsnet-CAMS                                                                                                    | <mark>;H∎</mark> HRMS - SHAREKHAN                                                                                                    | KRYSTAL DMS Pre                                                                                        | <b>○</b>             | - *                      |                                |
| nvestment Plans   Be<br>→ C                                                                         | est Mutual F ×   @<br>eb.camsonline.com/,<br>in % Web-Admin<br>tion of<br>Funds in India               | Investment Plans   Best Mutua<br>AMFI/EUIN_Issuance.aspx<br>Mutual Fund Syste Q                            | al F x 🧿 AMFI<br>ASenid HRM 🎯 New Tab                                                                                                    | X 🧿 AMEI                                                                                                    | ×   +<br>cams login                                                                                                    | <mark>∭a</mark> HRMS - SHAREKHAN                                                                                                    | KRYSTAL DMS Pre                                                                                        | <b>ਿ</b> ਮੈ          | - *                      |                                |
| nvestment Plans   Be<br>→ C                                                                         | est Mutual F ×   🐼<br>eb.camsonline.com/<br>n 🛞 Web-Admin<br>tion of<br>Funds in India                 | Investment Plans   Best Mutu<br>AMFI/EUIN_Issuance.aspx<br>Mutual Fund Syste <i>Q</i><br>EUIN Other Detail | al F. X S AMFI<br>hSenid HRM S New Tab                                                                                                    | x 🐼 AMFI                                                                                                    | X   +<br>cams login 😵 Fundsnet-CAMS                                                                                                    | <mark>]₩</mark> • HRMS - SHAREKHAN                                                                                                    | KRYSTAL DMS Pre                                                                                        | <b>ਿ</b> ਮੈ          | - *                      |                                |
| westment Plans   Be<br>→ C                                                                          | est Mutual F x 🔯<br>eb.camsonline.com/<br>eb.camsonline.com/<br>Meb-Admin<br>tion of<br>Funds in India | Investment Plans   Best Multu<br>AMFI/EUIN_Issuance.aspx<br>Mutual Fund Syste<br>EUIN Other Detail         | al F x @ AMFI<br>hSenid HRM @ New Tab<br>EUIN Image Detail<br>EUIN Photo*                                                                                                    | × S AMFI                                                                                                    | ×   +<br>cams login ♥ Fundsnet-CAMS                                                                                                    | Ju HRMS - SHAREKHAN                                                                                                    | KRVSTAL DMS Pre                                                                                        | <b>ਿ</b> ਮੰ          | - *                      |                                |
| nvestment Plans   Be                                                                                | est Mutual F x A<br>eb.camsonline.com/<br>in % Web-Admin<br>tion of<br>Funds in India                  | Investment Plans   Best Mutu<br>AMFI/EUIN_Issuance.aspx<br>Mutual Fund Syste                               | alF x @ AMR<br>hSenid HRM @ New Tab<br>EUIN Image Detail<br>EUIN Photo*                                                                                                    | x 🐼 AMEI                                                                                                    | ×   +<br>cams login                                                                                                    | Ha HRMS - SHAREKHAN                                                                                                    | ◆ KRYSTAL DMS Pre                                                                                      | <b>ि</b><br>र्भ      | *                        |                                |
| nvestment Plans   Be<br>ightarrow C'  ightarrow we prove O' MF Admin Mutual                         | est Mutual F ×<br>eb.camsonline.com/<br>n % Web-Admin<br>tion of<br>Funds in India<br>EUIN Detail      | Investment Plans   Best Mutu<br>AMFI/EUIN _Issuance.aspx<br>Mutual Fund Syste @<br>EUIN Other Detail       | alF ×   AMFI  NSenid HRM   New Tab  EUIN Image Detail  EUIN Photo*                                                                                                    | x 🐼 AMEI                                                                                                    | x   +<br>cams login I Fundsnet-CAMS                                                                                                    | <mark>]₩</mark> ∎ HRMS - SHAREKHAN                                                                                                    | KRYSTAL DMS Pre                                                                                        | ● 1                  | - *                      |                                |
| nvestment Plans   Be<br>$ ightarrow C 	extbf{ e wir pps 	MF Admin Mutual$                           | est Mutual F x 🐼<br>eb.camsonline.com/<br>m 💀 Web-Admin<br>tion of<br>Funds in India                   | Investment Plans   Best Mutu<br>AMFI/EUIN_Issuance.aspx<br>Mutual Fund Syste                               | al F. X 💿 AMFI<br>hSenid HRM 💿 New Tab<br>EUIN Image Detail<br>EUIN Photo*                                                                                                    | X AMFI                                                                                                    | ×   +<br>cams login                                                                                                    | He HRMS - SHAREKHAN                                                                                                    | ♦ KRYSTAL DMS Pre       V     V         V     V   Search Photo                                         | •<br>र्भ<br>tos      | *                        |                                |
| nvestment Plans   Be<br>$\rightarrow$ C a wi<br>pps $\bigotimes$ MF Admin<br>MIT Associat<br>Mutual | est Mutual F x 🔯<br>eb.camsonline.com/<br>in 🖗 Web-Admin<br>tion of<br>Funds in India                  | Investment Plans   Best Mutu<br>AMFI/EUIN_Issuance.aspx<br>Mutual Fund Syste                               | alf x ③ AMFI<br>hSenid HRM ④ New Tab<br>EUIN Image Detail<br>EUIN Photo*                                                                                                    | x AMFI                                                                                                    | ×   +<br>cams login 		 Fundsnet-CAMS                                                                                                    | He HRMS - SHAREKHAN                                                                                                    | KRYSTAL DMS Pre      KRYSTAL DMS Pre      Search Pho                                                   | •<br>न्ने<br>tos     | - *                      |                                |
| Investment Plans   Be                                                                               | est Mutual F ×<br>eb.camsonline.com/<br>n % Web-Admin<br>tion of<br>Funds in India<br>EUIN Detail      | Investment Plans   Best Mutu<br>AMFI/EUIN  Issuance.aspx<br>Mutual Fund Syste                              | alF ×   AMFI  New Tab  New Tab  EUIN Image Detail  EUIN Photo*                                                                                                    | x  AMFI  f rankin mf login f rankin mf login f Upload Photo Take Phot                                                                                                    | x +<br>cams login ♥ Fundsnet-CAMS<br>to<br>♥ Open<br>♥ Open<br>♥ Open<br>♥ Open<br>♥ Open<br>♥ msohtmiclip1 * ↑<br>■ Fend JASD *                                                                                                    | He HRMS - SHAREKHAN                                                                                                    | ★ KRYSTAL DMS Pre       ✓ [0]     Search Phot                                                          | ●<br>☆<br>stos       | *                        |                                |
| Investment Plans   Be<br>→ C                                                                        | est Mutual F X 🐼<br>eb.camsonline.com/.<br>n 🖗 Web-Admin<br>tion of<br>Funds in India                  | Investment Plans   Best Mutu<br>AMFI/EUIN_Issuance.aspx                                                    | alf: x  AMR Nsend HRM  New Tab UIN Image Detail EUIN Photo*                                                                                                    | x  AMFI  franklin mf login franklin mf login franklin mf login franklin mf login franklin mf login franklin mf login franklin mf login franklin franklin fra | x   +<br>cams login ♥ Fundsnet-CAMS<br>to<br>to<br>to<br>to<br>to<br>to<br>to<br>to<br>to<br>to                                                                                                    | Hoto,applicant                                                                                                    | KRYSTAL DMS Pre                                                                                        | o<br>\$<br>tos<br>₩  | * 7                      | ت<br>د<br>م                    |
| Investment Plans   Bł<br>$\rightarrow$ C a w<br>MF Admin<br>MIT Associat<br>Mutual                  | est Mutual F x 🔯<br>eb.camsonline.com/<br>m 🖗 Web-Admin<br>tion of<br>Funds in India                   | Investment Plans   Best Mutu<br>AMFI/EUIN_Issuance.aspx<br>Mutual Fund Syste                               | Alf x  AMR  In Genid HRM  Now Tab  EUIN Image Detail  EUIN Photo*                                                                                                    | x       AME         f ranklin mf login       Kintech login         f ranklin mf login       Kintech login         @ Upload Photo       Take Photo         @ Upload Photo       Take Photo         Choose File       Allowed Format (.jpeg.,jpg.,png.,br<br>Maximum File Size Should Be 4 Me                                                                                                    | × +<br>cams login ♥ Fundsnet-CAMS<br>© Open<br>← → ← ↑ → This F<br>Organize * New folder<br>■ monthmiclipt # ↑<br>WebEx #<br>WebEx #<br>WebEx #<br>WebEx #<br>WebEx #<br>File name:                                                                                                    | He HRMS - SHAREKHAN<br>AC → Desktop → Photos<br>Photo_applicant<br>Photo_applicant                                                                                                    | KRYSTAL DMS Pre      KRYSTAL DMS Pre      Search Phot      Search Phot      Image File      Image File | •<br>दे<br>tos<br>ा  | *                        | · · ·                          |
| Investment Plans   B<br>$\rightarrow$ C $$ we<br>wpps $$ MF Admin<br>Mutual<br>Associat<br>Mutual   | est Mutual F ×<br>eb.camsonline.com/<br>n % Web-Admin<br>tion of<br>Funds in India<br>EUIN Detail      | Investment Plans   Best Mutu<br>AMFI/EUIN Issuance.aspx<br>Mutual Fund Syste @                             | alf: x  AMH hsend HRM  New Tab                                                                                                    | x AMEI                                                                                                    | x +<br>cams login ♥ Fundsnet-CAMS<br>to<br>Organize Vew folder<br>Temp LMSD#<br>WebEx #<br>WebEx #<br>WebEx #<br>WebEx #<br>Tem LMSD#<br>File name:                                                                                                    | PC > Desktop > Photos         Prioto_applicant                                                                                                    | KRYSTAL DMS Pre      KRYSTAL DMS Pre      Search Phone      Image File      Open                       | tos                  | × *                      | ت<br>ج<br>بر<br>بر<br>بر<br>بر |
| nvestment Plans   Be                                                                                | est Mutual F X 🔯<br>eb.camsonline.com/.<br>in 🖗 Web-Admin<br>tion of<br>Funds in India                 | Investment Plans   Best Mutu<br>AMFI/EUIN  Issuance.aspx<br>Mutual Fund Syste                              | alf: x  AMFI  NSenid HRM  New Tab  EUIN Image Detail  EUIN Photo*                                                                                                    | x  ♦ AMEI  () franklin mf login () Kfintech login () () () () () () () () () () () () ()                                                                                                    | x +<br>cams login ♥ Fundsnet-CAMS<br>to<br>♥ Open<br>← → → ↑ → This f<br>♥ Organize * New folder<br>■ Temp1_MFSD.*<br>■ WebEx #<br>■ WebEx #<br>■ WebEx #<br>■ WebEx #<br>■ File name:                                                                                                    | Image: An intervention of the intervention of the interventinterventinterevention of the intervention of the interv | KRYSTAL DMS Pre      KRYSTAL DMS Pre      V     O     Search Phot     Open                             | tos                  | × Canc                   | ت<br>ع<br>د<br>دوا             |
| nvestment Plans   Be<br>$\rightarrow$ C                                                             | est Mutual F x 🐼<br>eb.camsonline.com/,<br>m 🖗 Web-Admin<br>tion of<br>Funds in India                  | Investment Plans   Best Mutu<br>AMFI/EUIN Issuance.aspx                                                    | alf x AMR<br>hSenid HRM New Tab<br>EUIN Image Detail<br>EUIN Photo*                                                                                                    | x AMFI                                                                                                    | x +<br>cams login ♥ Fundsnet-CAMS<br>♥ Open<br>← → ← ↑ → Thisf<br>Ørganize * New folder<br>■ msohtmiclipt *<br>■ webzx *<br>Webzx *<br>Webzx * | He HRMS - SHAREKHAN                                                                                                    | KRYSTAL DMS Pre      KRYSTAL DMS Pre      Search Phot      Open                                        | ि भी<br>tos<br>ह     | × Canc                   | C C                            |
| nvestment Plans   Be                                                                                | est Mutual F x 🔯<br>eb.camsonline.com/<br>m 🖗 Web-Admin<br>tion of<br>Funds in India                   | Investment Plans   Best Mutu<br>AMFI/EUIN_Issuance.aspx<br>Mutual Fund Syste @                             | alf: x  AMR  Kenid HRM  Kenid HRM | X       AME         Image: Strate in and login       X         Image: Strate in and login       X         Image: Str                                                                                                    | x +<br>cams login ♥ Fundsnet-CAMS<br>© Open<br>← → → ↑ → This F<br>Organize * New folder<br>I moshtmiclipt #<br>Temp J.MFDD #<br>Webs: #<br>Webs: #<br>Webs: #<br>Hall AUM<br>File name:                                                                                                    | He HRMS - SHAREKHAN                                                                                                    | KRYSTAL DMS Pre      KRYSTAL DMS Pre      Search Phot      mage File      Open                         | • भे<br>tos<br>• • • | <ul> <li>Canc</li> </ul> |                                |

| Investment Plans | Best Mutual Ft 🗙   🔝            | Investment Plans   Best Mu | tual FL 🗙 🚱 AMFI       | ×                 | AMFI                 | ×            | +             |                     | (                      | - (         | σ               | ×  |
|------------------|---------------------------------|----------------------------|------------------------|-------------------|----------------------|--------------|---------------|---------------------|------------------------|-------------|-----------------|----|
| ← → C 🔒          | web.camsonline.com/             | /AMFI/EUIN_Issuance.asp    | x                      |                   |                      |              |               |                     |                        | ☆           | * 2             | :  |
| 👖 Apps 🔇 MF Ad   | fmin 🙀 Web-Admin                | Mutual Fund Syste          | 🔇 hSenid HRM 🔇 New Tab | franklin mf login | 🕄 Kfintech login 🛛 🛹 | cams login 🧯 | Fundsnet-CAMS | HA HRMS - SHAREKHAN | 📀 KRYSTAL DMS Pre      |             |                 | 39 |
| Assoc<br>Mutu    | riation of<br>al Funds in India |                            |                        |                   |                      |              |               |                     |                        |             |                 |    |
|                  | EUIN Detail                     | EUIN Other Detail          | EUIN Image Detail      |                   |                      |              |               |                     |                        |             |                 |    |
|                  |                                 |                            | EUIN Photo*            | Upload            | l Photo 🔿 Take Pho   | oto          |               |                     |                        |             |                 |    |
|                  |                                 |                            |                        | (                 | )                    |              |               |                     |                        |             |                 |    |
|                  |                                 |                            |                        | $\sim$            | 1                    |              |               |                     |                        |             |                 |    |
|                  |                                 |                            |                        |                   |                      |              |               |                     |                        |             |                 |    |
|                  |                                 |                            |                        |                   | ×                    |              |               |                     |                        |             |                 |    |
|                  |                                 |                            |                        | /                 |                      |              |               |                     |                        |             |                 |    |
|                  |                                 |                            |                        |                   |                      |              |               |                     |                        |             |                 |    |
|                  |                                 |                            |                        | ReUpload          | Save                 |              |               |                     |                        |             |                 |    |
|                  |                                 |                            |                        |                   |                      |              |               |                     |                        |             |                 |    |
|                  |                                 |                            |                        |                   |                      |              |               |                     |                        |             |                 |    |
| ⊕ Type her     ■ | re to search                    | Q 🔲                        | 📄 🤌 🏮                  | 🦻 🕅 🔯             |                      |              |               |                     | x <sup>e</sup> ^ ¥ ۵۷) | I<br>I 07/1 | 1:45<br>13/2021 | 7  |

| Inves                        | tment Plans                   | Best Mutual Fi 🗙 🧯 | AMFI                   | × +          |           |                                                                                                    |                                                                                                    |                                                |                 |                     |                  | 0             | -            | σ              | ×  |
|------------------------------|-------------------------------|--------------------|------------------------|--------------|-----------|----------------------------------------------------------------------------------------------------|----------------------------------------------------------------------------------------------------|------------------------------------------------|-----------------|---------------------|------------------|---------------|--------------|----------------|----|
| $\leftarrow \   \rightarrow$ | C 🔒                           | web.camsonline.com | n/AMFI/EUIN_Issuance.a | ispx         |           |                                                                                                    |                                                                                                    |                                                |                 |                     |                  | Q             | ☆            | * =            | :  |
| Apps                         | S MF Adr                      | min 🙀 Web-Admin    | Mutual Fund Syste      | S hSenid HRM | 🚱 New Tab | franklin mf login                                                                                                | S Kfintech login                                                                                        | ams login                                      | S Fundsnet-CAMS | He HRMS - SHAREKHAN | 💠 KRYSTAL DMS    | Pre           |              |                | 39 |
|                              | Association of<br>Mutual Fund | af<br>Is in India  |                        |              |           |                                                                                                    |                                                                                                    |                                                |                 |                     |                  |               |              |                |    |
|                              |                               | EUIN Detail        |                        |              |           |                                                                                                    |                                                                                                    |                                                |                 |                     |                  |               |              |                |    |
|                              |                               |                    |                        | PAN*         |           |                                                                                                    | Continue                                                                                                |                                                |                 |                     |                  |               |              |                |    |
|                              |                               |                    |                        |              | AN        | /F1                                                                                                    |                                                                                                    | ×                                              |                 |                     |                  |               |              |                |    |
|                              |                               |                    |                        |              |           | Your request has been rem<br>and payment. Please co-o<br>request approved. Once th<br>be sent to your registered | warded to your employer<br>rdinate with your employer<br>eregistration is complete<br>email and mobile. | or approvat<br>r to get your<br>, details will |                 |                     |                  |               |              |                |    |
|                              |                               |                    |                        |              |           |                                                                                                    |                                                                                                    |                                                |                 |                     |                  |               |              |                |    |
|                              |                               |                    |                        |              |           |                                                                                                    |                                                                                                    |                                                |                 |                     |                  |               |              |                |    |
|                              |                               |                    |                        |              |           |                                                                                                    |                                                                                                    |                                                |                 |                     |                  |               |              |                |    |
|                              |                               |                    |                        |              |           |                                                                                                    |                                                                                                    |                                                |                 |                     |                  | constally C   | ompleted y   | our EUIN       |    |
| -00021, Camputer             |                               | erebes Limbed      |                        |              |           |                                                                                                    |                                                                                                    |                                                |                 | This saw is been    | reg              | istration pro | cess.        |                | -  |
| ± C                          | ) Type her                    | re to search       | Q                      | D 📄 🤅        |           | 🛯 📝 🎻                                                                                                    | 9                                                                                                    |                                                |                 |                     | x <sup>q</sup> ^ | 🛛 🗘 🕅         | ₽ 11<br>07/1 | 5:05<br>3/2021 |    |

An e-mail stating that "We have received your application for EUIN registration on ------. as below also will be received to the e-mail address entered by the applicant/employee in the first screen. This has been submitted for approval and payment with your employer..........."

Once the above e-mail is received from CAMS – AMFI unit, the employee needs to forward a scanned image of his/her NISM certificate and a copy of the passport size photograph to <u>Euin registration@sharekhan.com</u> quoting his/her **Employee Code** for further action at Head Office.

### II) Process flow for renewal of EUIN card

AMFI issues EUIN cards with a validity of three years in line with the NISM certification the employees have. Hence, employees need to renew their NISM certification (NISM Series V –A - Mutual Fund Distributors Certification Examination) before applying for renewal of their EUIN. Once the NISM certification is renewed for three years, employees can visit the AMFI website for placing their renewal request online.

*The employee can visit the website of AMFI <u>www.amfinidia.com</u> and click on Distributor Corner tab. The following are the screenshots of the said web pages.* 

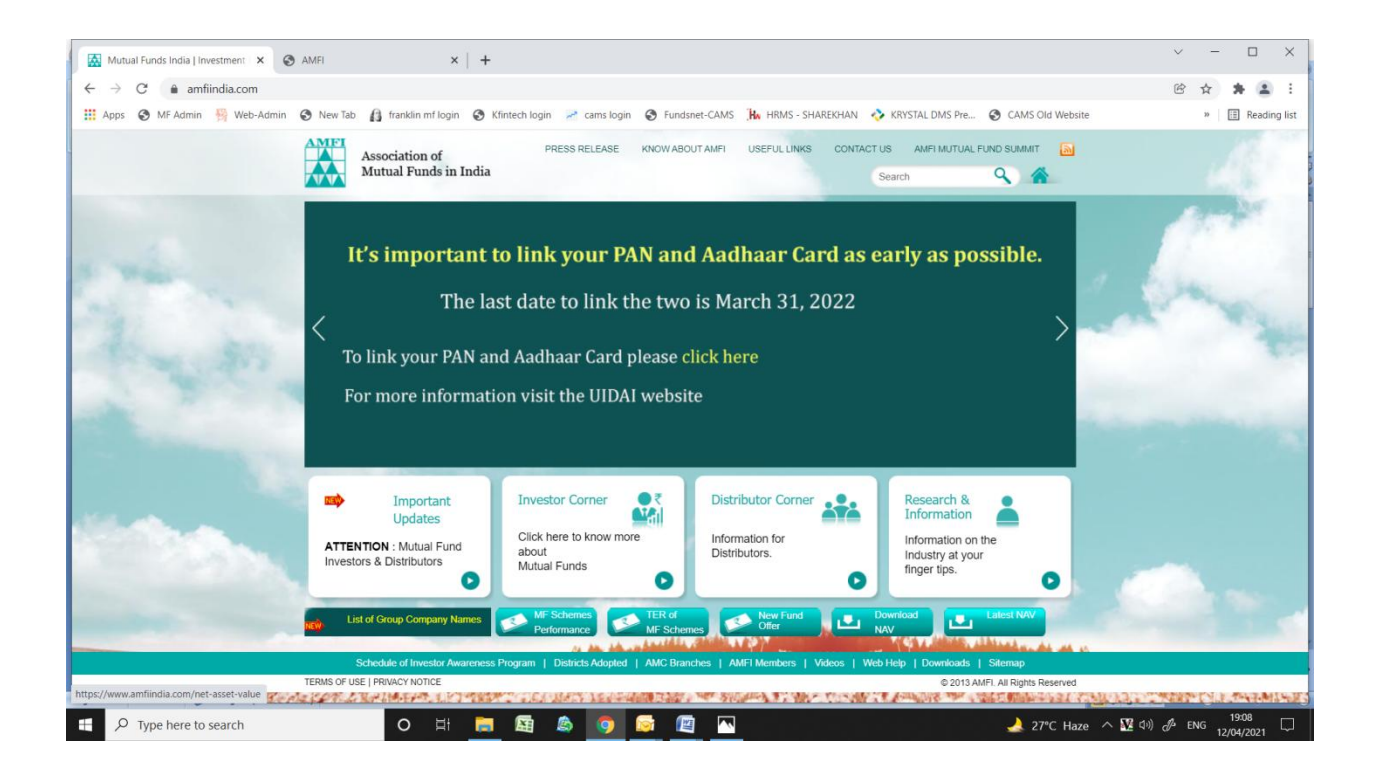

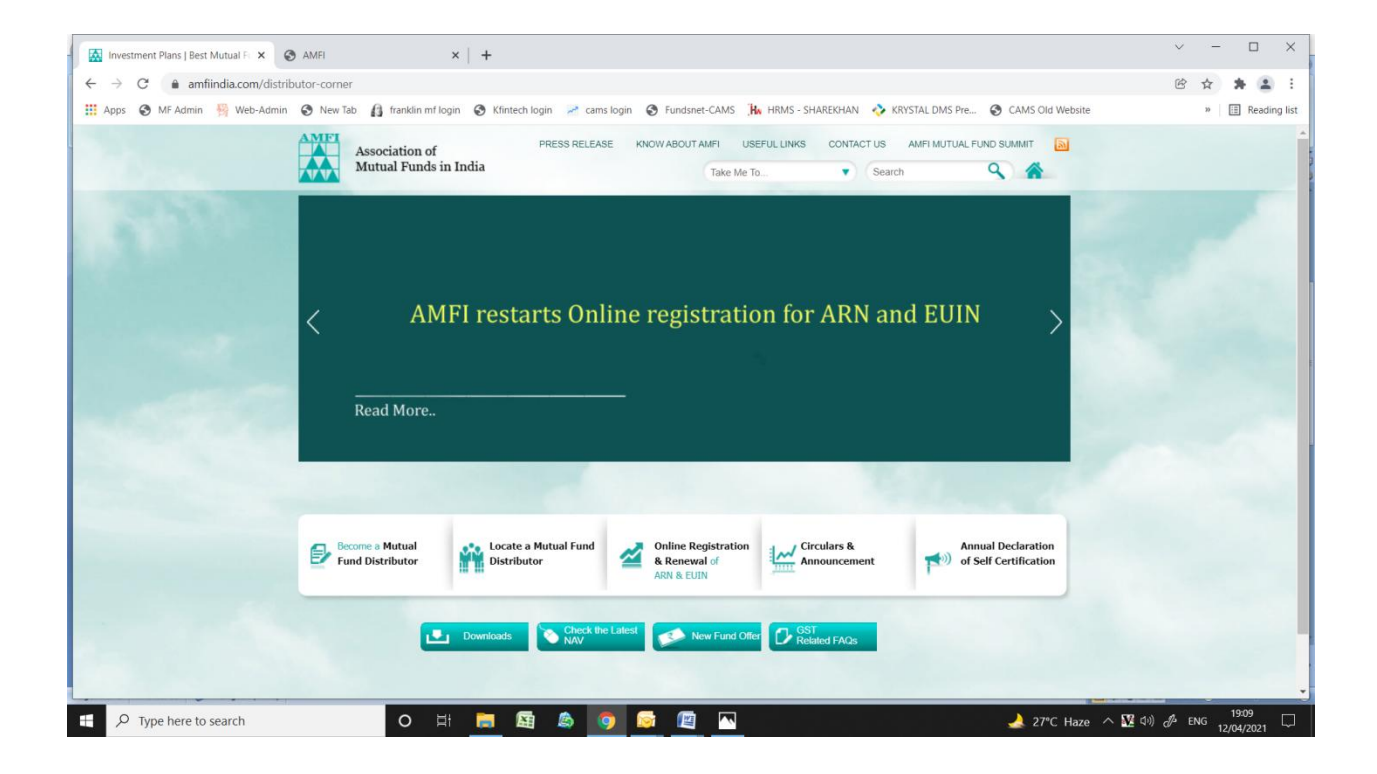

Click on the "Online Registration and "Renewal" tab on the above screen. A new screen will be displayed as shown in the screen shot below.

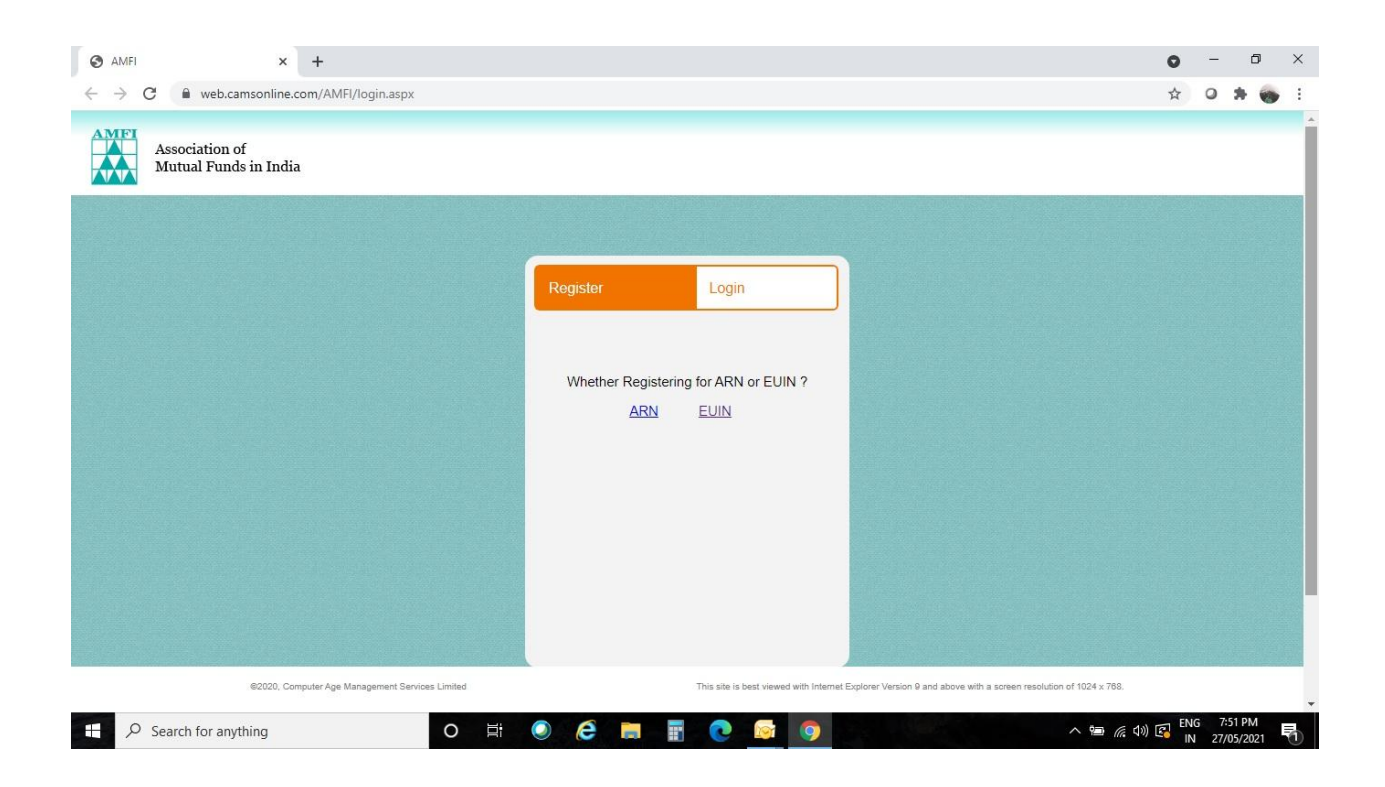

Click on the Login tab and then click on the EUIN option. Enter your EUIN and password in the input fields displayed to proceed further. You may also use the forgot password option to get the password reset. The password will be delivered to the registered e-mail address in the AMFI records. In case you are still not able to reset the password due to any error please send a mail to <u>EUIN registration@sharekhan.com</u> forwarding a screenshot of the error displayed. In case you have used the e-mail address of the previous employer which is not accessible now, please send a duly signed request letter addressed to AMFI – CAMS – Unit for changing the e-mail address in AMFI records quoting your PAN, EUIN and Name.

| 🔛 Investment Plans   Best Mutual Fi x 🗞 AMFI x +                                                                                                    | ~ - ¤ ×                                           |
|----------------------------------------------------------------------------------------------------|---------------------------------------------------|
| ← → C 🔒 web.camsonline.com/AMFI/login.aspx                                                                                                    | 🖻 🎓 🛔 👗 🗄                                         |
| 🛗 Apps 🗞 MF Admin 🦉 Web-Admin 🔇 New Tab 🔒 tranklin mf login 🔗 Klintech login 🤌 cams login 🐼 Fundsnet-CAMS 🥻 HRMS - SHAREKHAN 🚸 KRYSTAL DMS Pre 🗞 CAMS Old Website     | » 📳 Reading list                                  |
| Association of<br>Mutual Funds in India                                                                                                    | Î                                                 |
| Register Login   Celin Login   Arin Curin Line   Enter Password Institution   Captohn Institution   Captohn Institution   Sign In Sign In   Ford Password Institution |                                                   |
| 62020, Computer Age Management Services Limited This site is best viewed with Internet Explorer Version 9 and above with a screen resolution of 1024 x 768.           |                                                   |
| 📲 🔎 Type here to search O Hi 📷 🖼 🧑 💩 🛜 🕅 🥥 28°C                                                                                                    | Sunny ^ 네) d <sup>#</sup> 12:59 다<br>01/06/2022 다 |

On successful login the following screen will be displayed. Please click on the "Proceed for renew my EUIN" button. If the validity of the NISM certification is less than 6 months do not proceed with the renewal request. In such cases please renew the validity of the NISM certification by attending a fresh examination or CPE conducted by the NISM. Once the certification is made valid for 3 years please follow the online renewal process.

| Investment Plans   Best   🗙                         | AMFI                 | × 🕲 AMFI                                                                                                    | ×   +         |                       |
|-----------------------------------------------------|----------------------|----------------------------------------------------------------------------------------------------|---------------|-----------------------|
| $\leftrightarrow$ $\rightarrow$ C $\triangle$ web.c | amsonline.com/AMFI/E | UIN/EUINRenewal.aspx                                                                                                    | <b>07</b> Q ☆ | <b>*</b> E            |
| Apps                                                |                      |                                                                                                    |               | » 🔝 Reading list      |
|                                                     |                      |                                                                                                    | Sneeden : 13  | +OCT-2021 03:46:47 PM |
| Prof                                                | ile Summary          |                                                                                                    |               |                       |
|                                                     | Your EUIN            | : 243                                                                                                    |               |                       |
|                                                     | Your Employer        | : ARN-20669/Sharekhan<br>Limited                                                                                                    |               |                       |
|                                                     | Email                | : joby@sharekhan.com                                                                                                    |               |                       |
|                                                     | Mobile               | : +919                                                                                                    |               |                       |
|                                                     | Address              | : Sharekhan Ltd 10Th Floor<br>Beta Building,Lodha I Think<br>Techno Campus Off Jvlr<br>Opp,Kanjurmarg Rly Station<br>Kanjurmarg Augustation<br>Mumbai - 400042. |               |                       |
|                                                     | NISM Detail          |                                                                                                    |               |                       |
|                                                     | Exam Date            | : 16-APR-2019                                                                                                    |               |                       |
|                                                     | Valid till Date      | : 15-APR-2022                                                                                                    |               |                       |
|                                                     | Your Validit         | ty Expired on 29-OCT-2018                                                                                                    |               |                       |

-

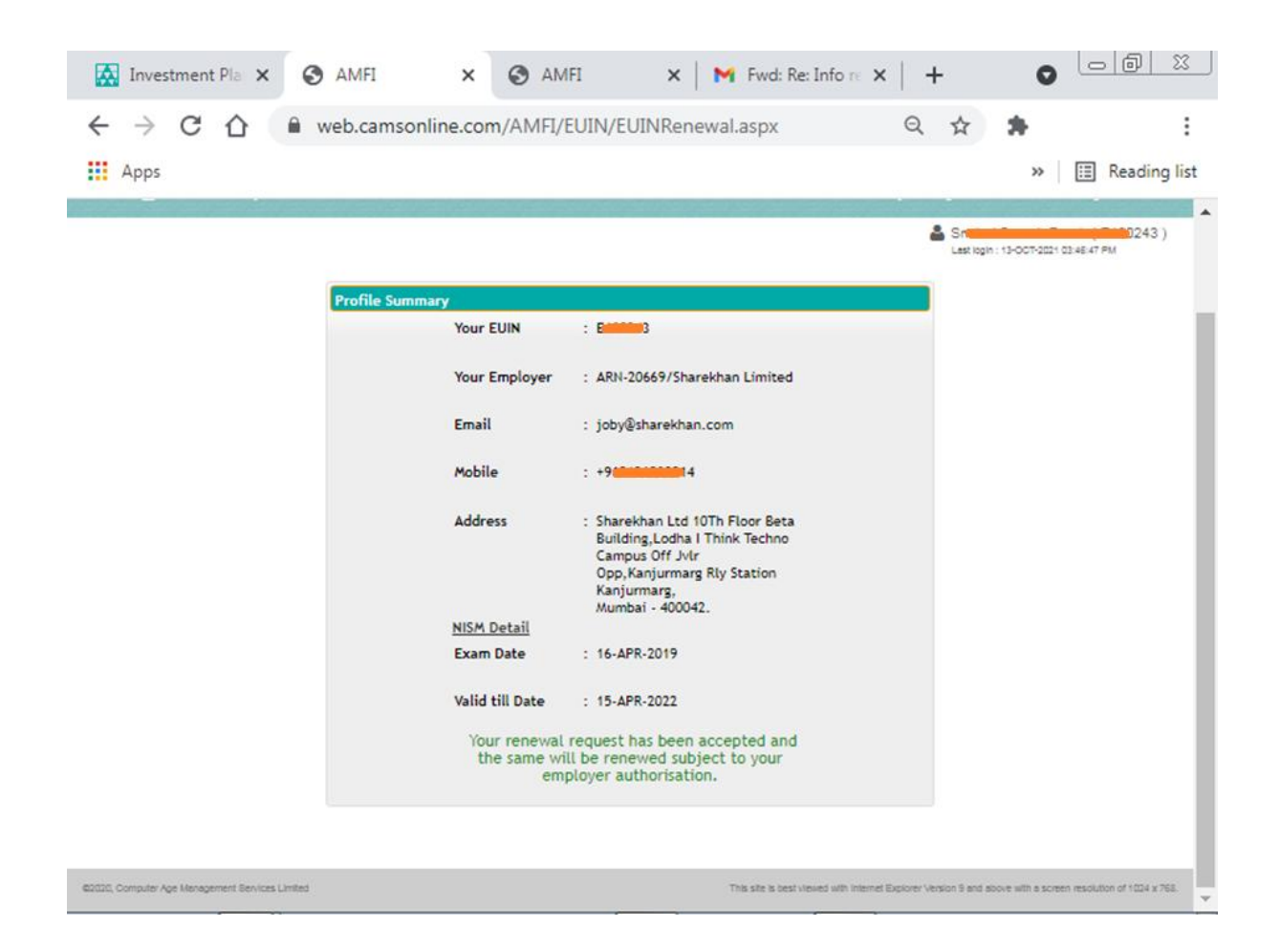

On successful completion of the online renewal request, further authorisation and payment processes will be carried out at Sharekhan Head Office. Since, the validity of your NISM certification is not displayed to the Head Office in the authorisation module, you have to send a scanned image of your NISM certificate for records to the e-mail address <u>EUIN registration@sharekhan.com</u> quoting your employee code.

# Process to be followed for change of mapping of EUIN

Online mapping facility is not yet implemented by AMFI for change in mapping of EUIN with a distributor. Hence, in this case a physical request letter needs to be filled in and signed by the employee. Please find below the request letter to be filled in for change of mapping of EUIN where the NISM certification is having a validity of more than 6 months. (Employees having NISM certification with a validity of less than 6 months need to complete the renewal of their certification first and then to follow the mapping and renewal application, as per the processes given below separately).

The following self-attested documents also need to be submitted with the aforesaid application.

- 1. Copy of Relieving letter from the previous-employer
- 2. Copy of Appointment letter / Offer letter from Sharekhan Limited (new employer)
- 3. Application for change in mapping of EUIN (format given below)

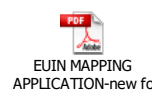

- 4. Request letter from the EUIN holder for cancellation of existing EUIN and issuance of new EUIN under new employer having ARN-20669.
- 5. Copy of PAN card
- 6. Copy of Address Proof
- 7. Copy of NISM Certificate

## Process to be followed for Renewal of EUIN and change of mapping of EUIN

Online renewal and change in mapping facility is not yet implemented by AMFI and is hence happening through submission of physical application filled in and signed by the employee. Please find below the documents to be submitted for renewal of EUIN and change of mapping of EUIN. Employees whose EUIN validity is expired OR employees having NISM certification with a validity less than 6 months need to complete the renewal of their certification first and then follow the mapping and renewal application as per the processes given below.

- 1. Copy of Relieving letter from the previous employer
- 2. Copy of Appointment letter / Offer letter from Sharekhan Limited (new employer)
- 3. Request letter for Renewal of EUIN and Change of mapping (formats given below)

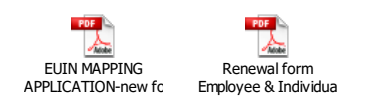

- 4. Letter issued by the New Employer for mapping of EUIN to the ARN of the New Employer
- 5. Copy of NISM certificate
- 6. Copy of PAN card
- 7. Copy of Address Proof

For private circulation only